# How to Complete an Application for the DCYF Spring 2021 Child Care COVID-19 Grant in the WA Compass Provider Portal

www.dcyf.wa.gov

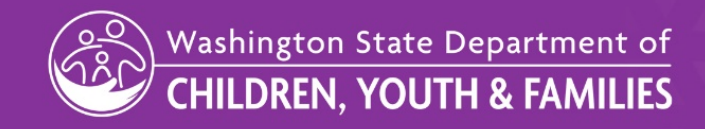

# Step 1: Login to the WA Compass Provider Portal

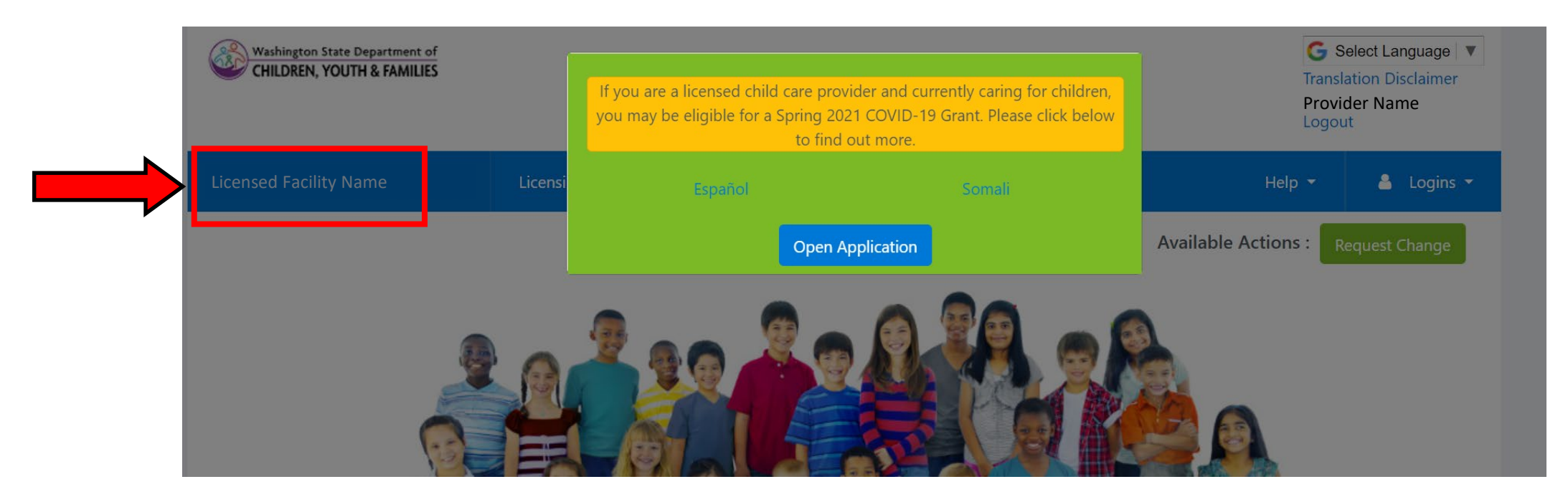

- Please use either Google Chrome or Firefox to access the Provider Portal. Otherwise, the application popup may not appear.
- If you have more than one licensed facility, check for your facility name on the left of the screen to ensure that you are applying for the correct facility.

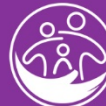

# Step 1: Login to the WA Compass Provider Portal

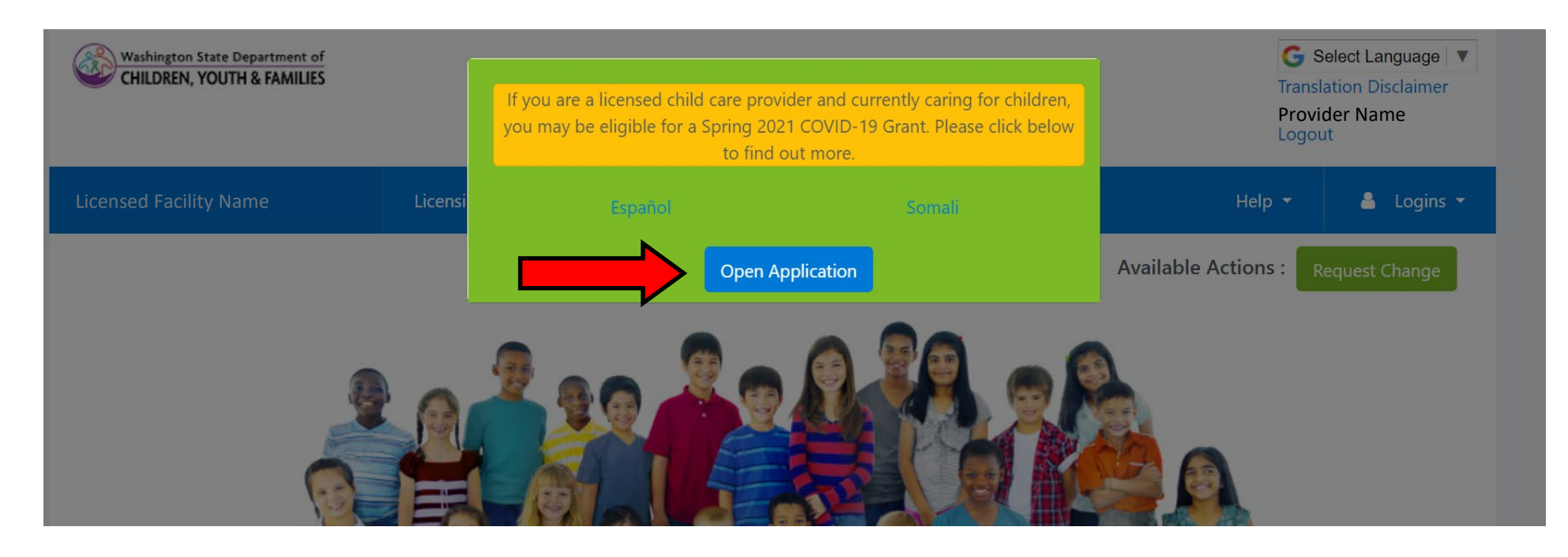

• If you click away from the green popup box, don't worry! Simply refresh the page and it will reload. The box will be available until you have submitted your application.

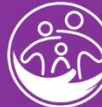

# Step 2: Click "Select Language" (If Needed)

| Washington State Department of<br>CHILDREN, YOUTH & FAMILIES |           |                 | G Se<br>Transla<br>Provide<br>Logout | elect Language    tion Disclaimer er Name t |              |
|--------------------------------------------------------------|-----------|-----------------|--------------------------------------|---------------------------------------------|--------------|
| Facility Name                                                | Licensing | Early Achievers | Hel                                  | р 🕶                                         | 🐣 Logins 👻   |
|                                                              |           |                 | Available Action                     | is : Re                                     | quest Change |

• The Provider Portal now uses a Google Translate Tool to support non-English speaking providers. The Google Translate feature is available in the application in the top right-hand corner of the Provider Portal as shown above.

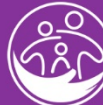

# Step 3: Choose Language (If Needed)

| - CI1 | Select Language | Bulgarian             | Esperanto | Haitian Creole | Italian            | Latin         | Mongolian         | Russian      | Spanish   | Ukrainian |
|-------|-----------------|-----------------------|-----------|----------------|--------------------|---------------|-------------------|--------------|-----------|-----------|
|       | Afrikaans       | Catalan               | Estonian  | Hausa          | Japanese           | Latvian       | Myanmar (Burmese) | Samoan       | Sundanese | Urdu      |
|       | Albanian        | Cebuano               | Filipino  | Hawaiian       | Javanese           | Lithuanian    | Nepali            | Scots Gaelic | Swahili   | Uyghur    |
|       | Amharic         | Chichewa              | Finnish   | Hebrew         | Kannada            | Luxembourgish | Norwegian         | Serbian      | Swedish   | Uzbek     |
| vent  | Arabic          | Chinese (Simplified)  | French    | Hindi          | Kazakh             | Macedonian    | Odia (Oriya)      | Sesotho      | Tajik     | Vietname  |
|       | Armenian        | Chinese (Traditional) | Frisian   | Hmong          | Khmer              | Malagasy      | Pashto            | Shona        | Tamil     | Welsh     |
|       | Azerbaijani     | Corsican              | Galician  | Hungarian      | Kinyarwanda        | Malay         | Persian           | Sindhi       | Tatar     | Xhosa     |
|       | Basque          | Croatian              | Georgian  | Icelandic      | Korean             | Malayalam     | Polish            | Sinhala      | Telugu    | Yiddish   |
|       | Belarusian      | Czech                 | German    | Igbo           | Kurdish (Kurmanji) | Maltese       | Portuguese        | Slovak       | Thai      | Yoruba    |
|       | Bengali         | Danish                | Greek     | Indonesian     | Kyrgyz             | Maori         | Punjabi           | Slovenian    | Turkish   | Zulu      |
|       | Bosnian         | Dutch                 | Gujarati  | Irish          | Lao                | Marathi       | Romanian          | Somali       | Turkmen   |           |

• After you choose the language you would like displayed, refresh the page. This will make the DCYF Spring 2021 Child Care COVID-19 Grant application appear in the language you selected.

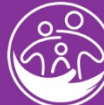

#### Step 4: On the Homepage, Click "Open Application"

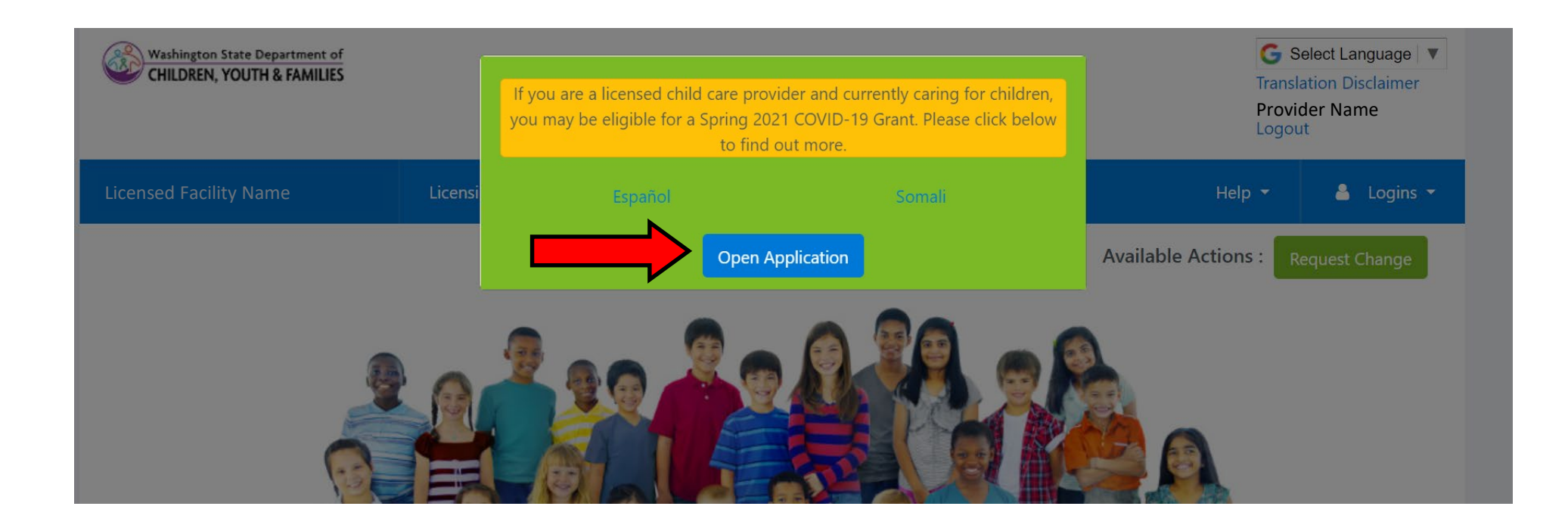

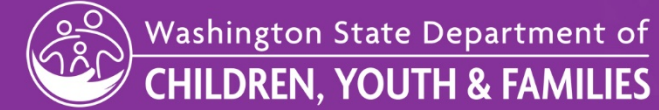

## Step 5: Read the Information and Instructions

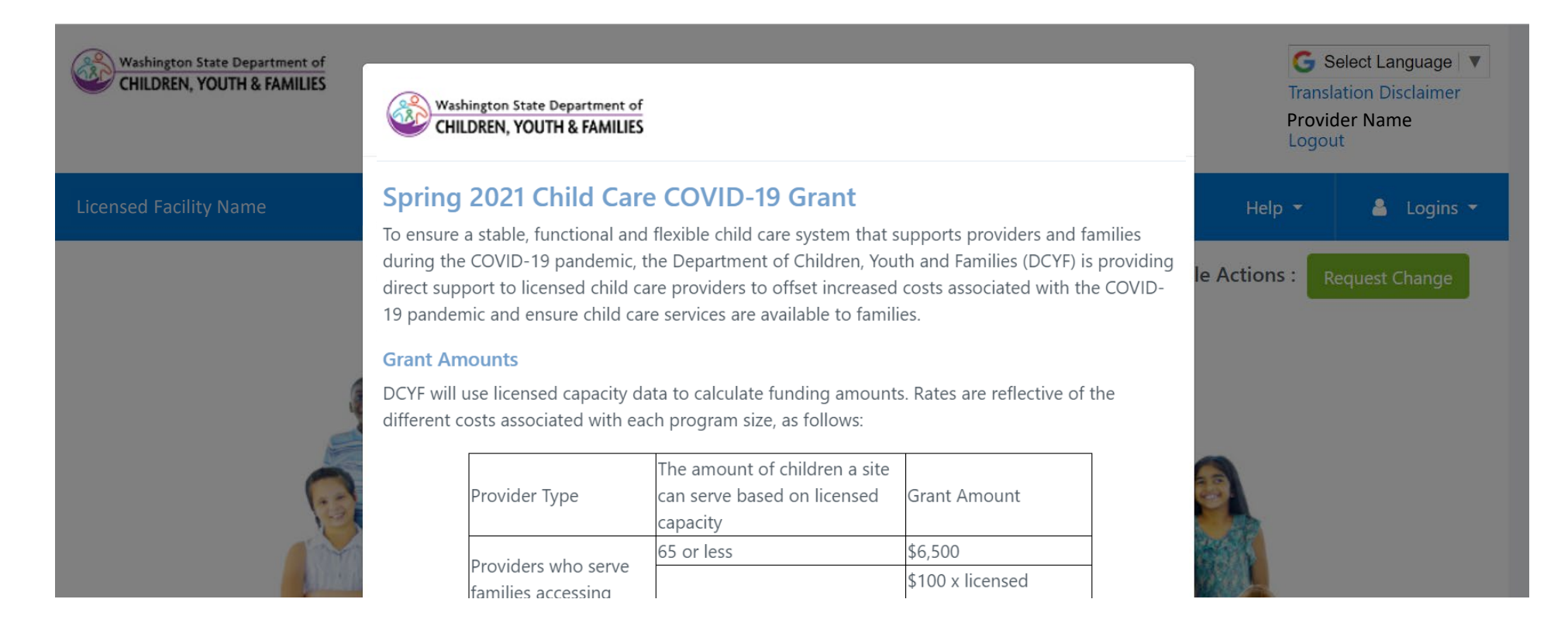

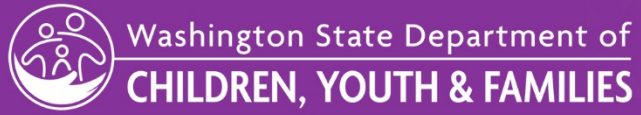

7

#### Step 6: Answer the Application Questions

| Washington State Department of<br>CHILDREN, YOUTH & FAMILIES | Application Questions<br>Please answer all questions below to apply for a Child Care COVID-19 Grant. If you have questions<br>about this application, please email dcyf.covidgrantinfo@dcyf.wa.gov.                                                                                                    |                  |                | G Select Language V<br>Translation Disclaimer<br>Provider Name<br>Logout |  |  |
|--------------------------------------------------------------|----------------------------------------------------------------------------------------------------|------------------|----------------|--------------------------------------------------------------------------|--|--|
| Licensed Facility Name                                       | 1. Is your program currently open and providing c $\bigcirc$ Yes $\bigcirc$ No                                                                                                    | are to children? | Help 🔻         | 👗 Logins 👻                                                               |  |  |
|                                                              | 2. Are you currently serving children accessing sub $\bigcirc$ Yes $\bigcirc$ No                                                                                                    | le Actions :     | Request Change |                                                                          |  |  |
| 4                                                            | 3. How many children are currently enrolled and re                                                                                                    |                  |                |                                                                          |  |  |
| 1                                                            | 4. What ages of children are you serving? (Check a                                                                                                    | ~                |                |                                                                          |  |  |
|                                                              | 🗆 Infants                                                                                                    | □ Toddlers       |                |                                                                          |  |  |
| N.S.                                                         | Preschool                                                                                                    | □ School-age     |                |                                                                          |  |  |
|                                                              | <ul> <li>5. Spend Plan: How will you spend the Child Care COVID-19 Grant? (Check all that apply) *</li> <li>* Please note that these grant funds may not be used for facility repairs or renovation, construction or other capital improvements as this is not an allowable use of this grant.</li> <li>Rent/Space Costs</li> </ul> |                  |                |                                                                          |  |  |

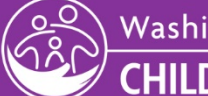

8

#### Step 7: Click "Submit"

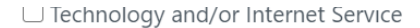

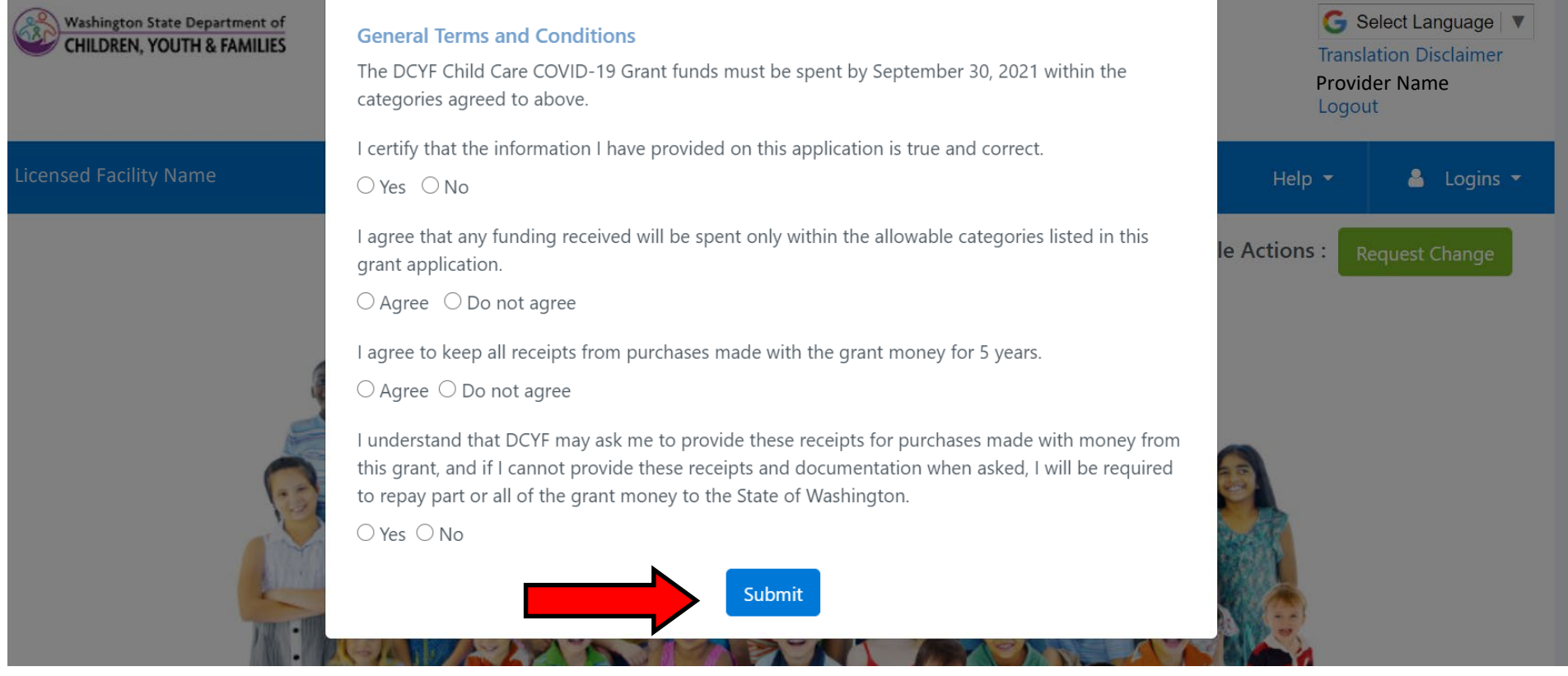

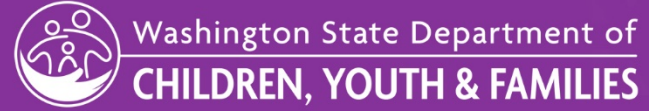

## Step 8: Check Your Email For a Confirmation!

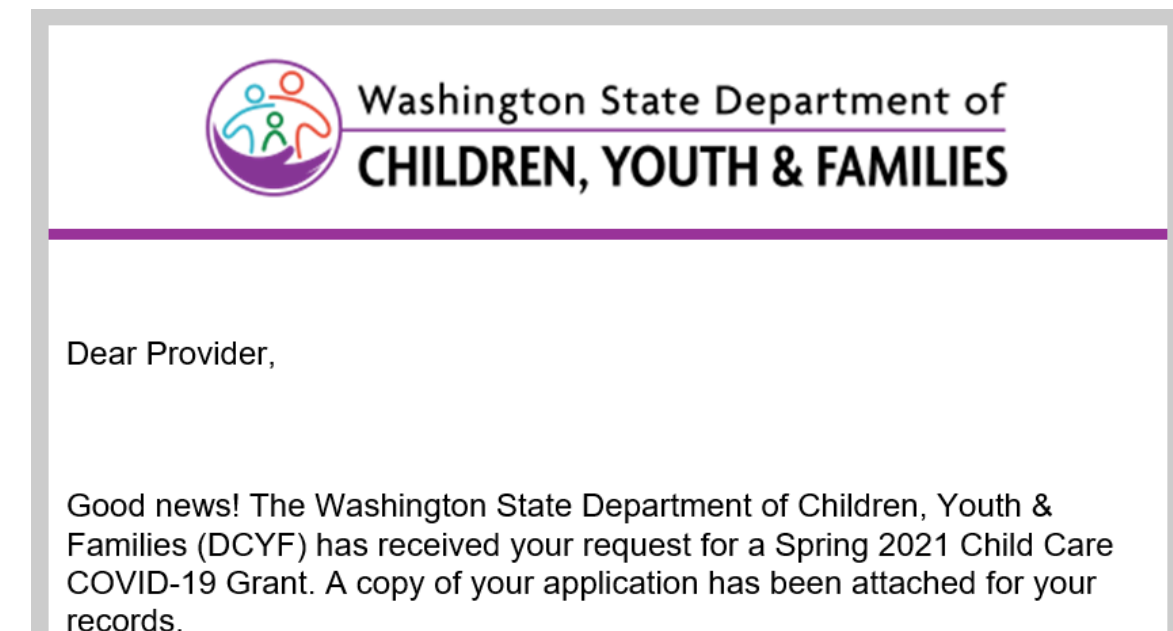

• Please be sure to check the "junk" or "spam" folder in your email if you do not receive an email confirmation. The email will be sent to the "primary contact email" in your WA Compass account.

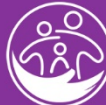

#### **Questions?**

#### If you have questions about the DCYF Spring 2021 Child Care COVID-19 Grant, please email <u>dcyf.covidgrantinfo@dcyf.wa.gov</u>.

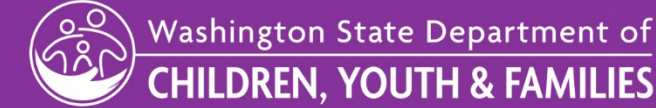